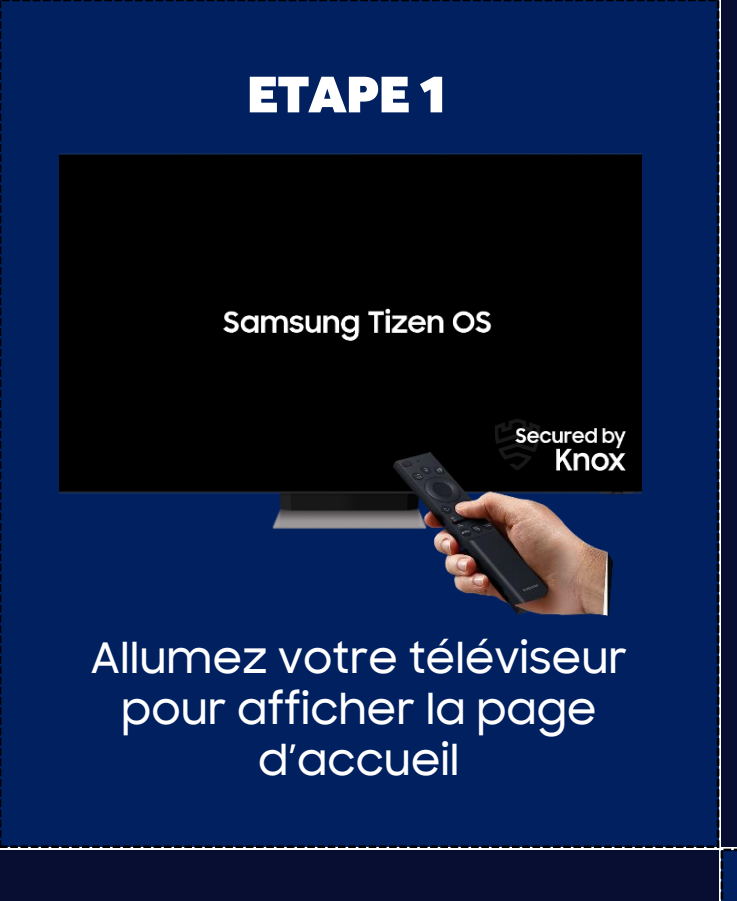

# ETAPE 2

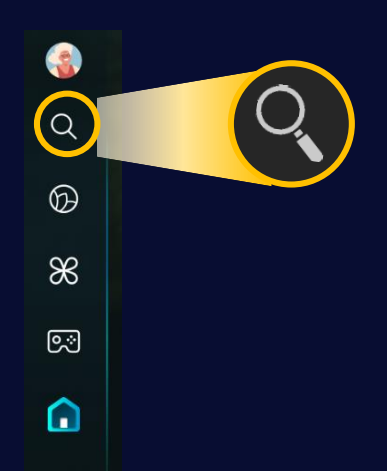

#### Naviguer sur le menu à gauche de l'écran jusqu'à l'entrée « recherche »

### ETAPE 3

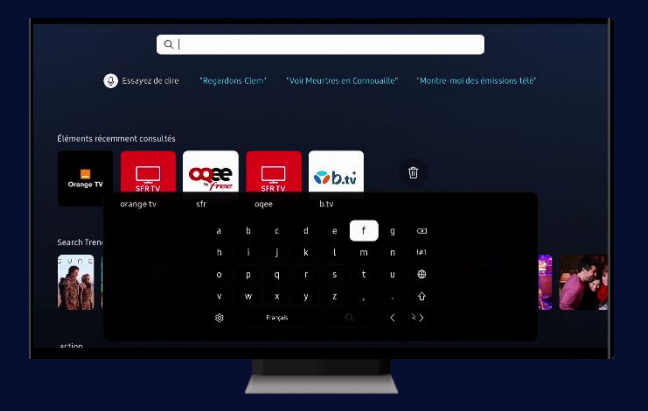

Recherchez « Canal+ » grâce au clavier qui apparait ou via une recherche vocale

## ETAPE 5

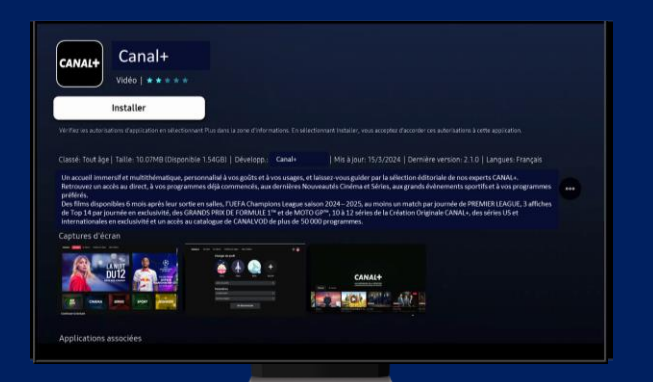

Cliquez sur le logo en page de résultats et suivez les instructions à l'écran pour l'installation

## **ETAPE 4**

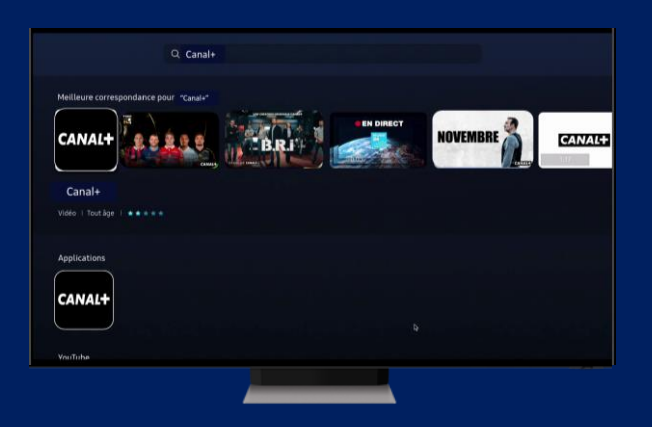

Le moteur de recherche trouve l'application Canal+ et les contenus associés

ETAPE 6

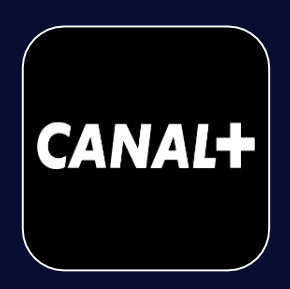

Lancer l'application Canal+ et profitez de tous ses contenus sur votre Smart TV